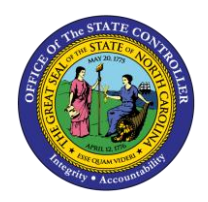

# QUOTA ADJUSTMENTS TM-50 | TRANSACTION PA61

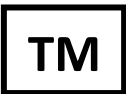

The purpose of this Business Process Procedure is to explain how to manually manage adjustments to an employee's quota in the Integrated HR-Payroll System.

**Trigger:** There is a need to manually manage adjustments to an employee's quotas.

### **Business Process Procedure Overview:**

The Integrated HR-Payroll System automatically manages an employee's accruals of various quotas, including Sick, Vacation, Community Service and Military leave (if applicable). The Integrated HR-Payroll System also will systematically manage deductions to these quotas. There are only a few special circumstances that require manual adjustments to an employee's quota balances. The Quota Corrections infotype (2013) is used to manage adjustments to an employee's quotas.

The following scenarios require manual quota adjustments via IT2013:

- An employee who designates his or her Community Service Leave for tutoring at the beginning of the calendar year should have their quota 65 balance of 24 hours reduced to zero and be given 36 hours of Community Service Leave Tutoring in quota 66.
- An employee who is a member of the military reserve and joins the State after 10/1 accrual date of Military Leave (Training) may need his or her quota created with an IT2013 record if the reservist status is not known at the time of hire.
- An employee requesting and being approved for Advanced Vacation or Advanced Sick Leave The advanced leave process is detailed in the BPP instructions: *PA61 Advanced Leave*.
- Returning unused Received Shared Leave to the donor should be done with a quota correction record.
- A valid discrepancy has been found in an employee's quota Upon management approval, the quota should be adjusted as necessary.

All subtypes of IT2013 are relevant for quota adjustments.

In this BPP you will learn to:

- Select the effective date of the quota adjustment
- Provide the number of hours to be added or removed
- Choose from two selections for an increase or decrease adjustment to an employee quota
- Adjust a quota balance

#### Access Transaction:

**Via Menu Path:** SAP menu >> Human Resources >> Time Management >> Administration >> Time Data >> PA61 – Maintain

Via Transaction Code: PA61

## Procedure

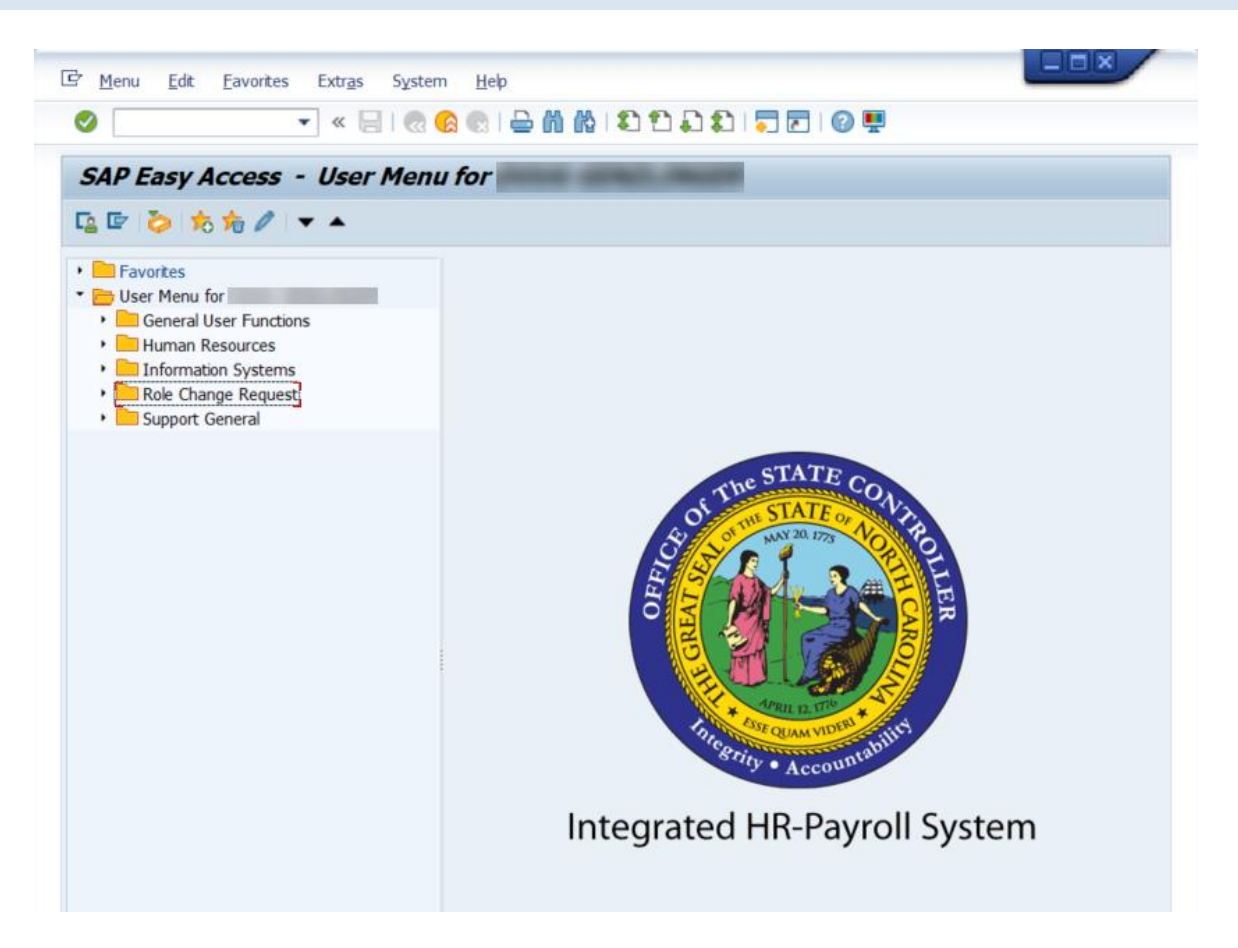

1. Update the following field:

| Field Name | Description                                                                 | Values                  |
|------------|-----------------------------------------------------------------------------|-------------------------|
| Command    | White alphanumeric box in upper left corner used to input transaction codes | Enter value in Command. |
|            |                                                                             | Example: PA61           |

## 2. Click the Enter Solution.

| Information | <ul> <li>You may want to enter this transaction code in your Favorites folder.</li> <li>Choose Favorites &gt; Insert Favorites</li> <li>Type in PA61</li> <li>Click Enter.</li> <li>To see the transaction code displayed in front of the link in your favorites:</li> <li>Choose Edit &gt; Settings</li> <li>Place a check next to Display Technical Name</li> <li>Click Enter</li> </ul> |
|-------------|----------------------------------------------------------------------------------------------------|
|-------------|----------------------------------------------------------------------------------------------------|

| Maintain Time Data                |              |                     |                 |
|-----------------------------------|--------------|---------------------|-----------------|
| 🗅 🖉 🔂 🔝 🛗 List entry              | Wee Wee      | k 📴 Month 📴 Ye      | ar              |
| Personnel no. 9                   |              | ٢                   |                 |
|                                   |              |                     |                 |
|                                   |              |                     |                 |
| Working Proces                    | nunt seciani | mente Time nuntae   | Time mana In 1  |
| Honsing unites Mudiational accord | Juni assiyin | nents i nine quotas |                 |
| Infotype text                     | E_           | Period              |                 |
| Absences                          |              | Period              |                 |
| Attendances                       |              | From                | To              |
| Time Events                       |              | O Today             | O Curr.week     |
| Overtime                          |              | OAII                | O Current month |
| Substitutions                     |              | O From curr.date    | O Last week     |
| On-Call                           |              | O To Current Date   | O Last month    |
| Time Transfer Specifications      |              | O Current Period    | O Current Year  |
| Employee Remuneration Info        |              | Choose              |                 |
|                                   |              |                     |                 |
| Direct selection                  |              |                     |                 |
| Infohme                           |              | STV                 |                 |
| unotike                           |              | 0.7                 |                 |

3. Update the following field:

| Field Name    | Description                | Values                          |
|---------------|----------------------------|---------------------------------|
| Personnel no. | Unique employee identifier | Enter value in Personnel<br>no. |
|               |                            | Example: 93000512               |

4. Click the **Enter** Subtron.

**NOTE:** Be sure to check that the correct personnel number was entered after clicking Enter.

| Iame     Kathy Mardick       Group     A       EGroup     A       SPA Employees     PersA 1801 Juvenile Justice Delinquency       ESubgroup     B1       FT S-FLSAOT Perm     CostC 1808080808 Juvenile Justice       Working times     Additional account assignments     Time quotas       Infotype text     E     Period       Absences     Period     From     To       Time Events     Overtime     Other week       Overtime     OAll     Current month       Substitutions     On-Call     Time Transfer Specifications       Employee Remuneration Info     T     Choose                                                                                                    |               | 2 🖬 List entry   | Week         | Month        | To Year     | 1                                                                                                    |  |
|----------------------------------------------------------------------------------------------------|---------------|------------------|--------------|--------------|-------------|----------------------------------------------------------------------------------------------------|--|
| Iame       Kathy Mardick         EGroup       A       SPA Employees       PersA       1801       Juvenile Justice Delinquency         ESubgroup       B1       FT 8-FLSAOT Perm       CostC       1800000000       Juvenile Justice         Working times       Additional account assignments       Time quotas       Time mana       Immediate         Infolype text       E       Period       Attendances       Immediate       Immediate         Time Events       Overtime       O Today       Curr week       All       Current month         Substitutions       On-Call       O To Current Date       Last month       Current Period       Current Year         Employee Remuneration Info       Immediate       Immediate       Immediate       Time Transfer Specifications                                                                                                    | ersonnel no.  | <b>\$3600512</b> |              |              | 0           |                                                                                                    |  |
| EGroup     A     SPA Employees     PersA     1801     Juvenile Justice Delinquency       ESubgroup     B1     FT S-FLSAOT Perm     CostC     1806060000     Juvenile Justice       Working Emes     Additional account assignments     Time quotas     Time mana     Image: CostC       Infotype text     E     Period     Period       Attendances     Image: CostC     Today     Curr.week       Overtime     Our Curr.date     Last week       On-Call     Time Transfer Specifications     Time Transfer Specifications       Employee Remuneration Info     Image: Choose                                                                                                    | ame           | Kathy Mardick    |              |              |             |                                                                                                    |  |
| ESubgroup B1       FT S-FLSAOT Perm       CostC 189898989 Juvenile Justice         Working times       Additional account assignments       Time quotas       Time mana         Infotype text       E       Period         Absences       Image: CostC 10000000 Control Control C                                             | EGroup A      | SPA Employees    | Per          | sA 1881 Ju   | venile Just | ice Delinquency                                                                                                 |  |
| Working times       Additional account assignments       Time quotas       Time mana         Infotype text       E       Period         Absences       Image: Construction of the second of the second of | ESubgroup 81  | FT S-FLSAOT Perm | Cos          | tC 1800000   | 000 Juven   | ille Justice                                                                                                    |  |
| Working Erres       Additional account assignments       Time quotas       Time mana         Infotype text       E       Period         Absences       Period       Period         Atendances       Time Events       Orday       Curr.week         Overtime       Oal       O Curr.week       O All       O Current month         Substitutions       On-Call       Time Transfer Specifications       O Current Period       Current Year         Employee Remuneration Info       Image: Choose       Choose       Choose                                                                                                    |               |                  |              |              |             |                                                                                                    |  |
| Infotype text     E     Period       Absences     Attendances     From     To       Attendances     Orectime     Orday     Curr week       Orretime     All     Current month       Substitutions     On-Call     From curr.date     Last week       On-Call     Time Transfer Specifications     Current Period     Current Year       Employee Remuneration Info     Image: Choose     Choose                                                                                                    | Working time  | Additional accor | unt assignme | ents Tim     | e quotas    | Time mana                                                                                                    |  |
| Infolype text     E     Period       Absences     Atlendances     From     To       Atlendances     Orday     Currweek       Orwitime     All     Current month       Substitutions     On-Call     From curr.date     Last week       On-Call     Time Transfer Specifications     To Current Period     Current Year       Employee Remuneration Info     T     Choose                                                                                                    |               |                  |              |              |             | The second second second second second second second second second second second second second second second se |  |
| Absences        Period        Attendances        From To       Orday       O Curr week       O All       Our curr.date       Current month       O From curr.date       Current Date       Current Period       Current Year       Employee Remuneration Info       Time Choose       Output       Output                                                                                                    | Infotype text |                  | E            | Period       |             |                                                                                                    |  |
| Attendances     From     To       Time Events     O Today     Curr week       Overtime     All     O current month       Substitutions     O From curr.date     Last week       On-Call     To Current Date     Last month       Time Transfer Specifications     Current Period     Current Year       Employee Remuneration Info     Image: Choose                                                                                                    | Absences      |                  |              | Period       |             |                                                                                                    |  |
| Time Events     O Today     O curr week       Overtime     All     O current month       Substitutions     O From curr.date     O Last week       On-Call     To Current Date     O Last month       Time Transfer Specifications     O current Period     O current Year       Employee Remuneration Info     Image: Choose     Image: Choose                                                                                                    | Attendances   |                  |              | From         |             | To                                                                                                    |  |
| Overtime     O All     O current month       Substitutions     O From curr.date     C Last week       On-Call     O To Current Date     C Last month       Time Transfer Specifications     O current Period     C current Year       Employee Remuneration Info     Image: Choose                                                                                                    | Time Events   |                  |              | OToday       |             | O Curr.week                                                                                                    |  |
| Substitutions O From curr.date O Last week<br>On-Call O To Current Date O Last month<br>Time Transfer Specifications O Current Period O Current Year<br>Employee Remuneration Info                                                                                                    | Overtime      |                  |              | O All        |             | O Current month                                                                                                 |  |
| On-Call  Time Transfer Specifications Employee Remuneration Info Current Period Current Year Choose                                                                                                    | Substitutions |                  |              | O From curr. | date        | O Last week                                                                                                    |  |
| Time Transfer Specifications O Current Period O Current Year Employee Remuneration Info                                                                                                    | On-Call       |                  |              | O To Curren  | t Date      | O Last month                                                                                                    |  |
| Employee Remuneration Info                                                                                                    | Time Transfer | Specifications   |              | O Current Pe | boine       | O Current Year                                                                                                  |  |
| ·                                                                                                    | Employee Rer  | nuneration Info  |              | a. (         | Choose      |                                                                                                    |  |
|                                                                                                    |               |                  |              |              |             | _                                                                                                    |  |

5. Update the following fields:

| Field Name | Description                                                 | Values                   |
|------------|-------------------------------------------------------------|--------------------------|
| From       | Start date of the quota correction to be processed.         | Enter value in From.     |
|            |                                                             | Example: 10/1/07         |
| То         | Ending date                                                 | Enter value in To.       |
|            |                                                             | Example: 10/4/07         |
| Infotype   | Unique number identifying the type of data to be displayed. | Enter value in Infotype. |
|            |                                                             | Example: 2013            |

6. Click the Enter 🥙 button.

Only the From Date is used on IT2013 records. This value can also be entered once the infotype record screen is displayed.

Only one IT2013 record should be created for each subtype for the same From date. Multiple records can cause Time Evaluation to error out for the employee.

7. Update the following field:

| Field Name | Description       | Values              |
|------------|-------------------|---------------------|
| Sty        | Infotype subtype. | Enter value in STy. |
|            |                   | Example: 10         |

Enter the subtype corresponding to the quota for adjustment. Select the STy field matchcode to view a list of available quotas. In the example provided, the employee's Vacation quota (subtype 10) is selected to manage the employee's additional vacation entitlement.

8. Click the **Create (F5)** button.

| Create Quota Corrections (2013)                                                                                                    |                                                     |                                  |                            |          |  |  |  |  |
|----------------------------------------------------------------------------------------------------|-----------------------------------------------------|----------------------------------|----------------------------|----------|--|--|--|--|
| 🔓 🗟 🤽   🛅 🎹 Pe                                                                                                    | rsonal work schedule                                | Activity allocation              | Cost assignment            | External |  |  |  |  |
| Personnel No         93000512           EE group         A         SPA Er           WS rule         D02W08FX           Start         10/14/203 | Name<br>nployees Personnel a<br>MTWHFSaS-4x10<br>15 | Kathy Mardic<br>ar 1901 P<br>Sta | ublic Safety<br>tus Active |          |  |  |  |  |
| Absence quota type                                                                                                    | 10 🗗 Vacation Leave                                 |                                  |                            |          |  |  |  |  |
| Change accrual entitlement                                                                                                    | t                                                   |                                  |                            |          |  |  |  |  |
| Quota number                                                                                                    | Hours                                               |                                  |                            |          |  |  |  |  |
| <ul> <li>Increase generated entitlement</li> <li>Reduce generated entitlement</li> <li>Replace generated entitlement</li> </ul>                |                                                     |                                  |                            |          |  |  |  |  |
| Change transfer time                                                                                                    |                                                     |                                  |                            |          |  |  |  |  |
| Transfer                                                                                                    | Do not change transfe                               | r time 🔳                         | ]                          |          |  |  |  |  |

9. Update the following field:

| Field Name   | Description                                 | Values                          |
|--------------|---------------------------------------------|---------------------------------|
| Quota number | The number of hours to be added or removed. | Enter value in Quota<br>number. |
|              |                                             | Example: 10                     |

- 10. Click the Enter 🖉 button.
- 11. Select one of the first two radio button options:

| Increase generated<br>entitlement | Indicates that hours should be added to quota (default option) | This option adds the hours specified to the<br>employee's existing quota or creates the quota with<br>the specified hours if the employee does not have a<br>current balance for the selected quota.                                        |
|-----------------------------------|----------------------------------------------------------------|----------------------------------------------------------------------------------------------------|
| Decrease generated entitlement    | Indicates that hours should be subtracted from quota           | This option subtracts the hours specified from the employee's existing quota.                                                                                                    |
| Replace generated<br>entitlement  | DO NOT SELECT THIS<br>OPTION!                                  | <b>DO NOT USE THIS OPTION!</b><br>This option was intended to replace the employee's<br>quota accrual generated in Time Evaluation on the<br>From Date. The Integrated HR-Payroll System staff<br>advise against trying to use this option. |

12. Transfer time 'Transfer' field system defaults to "Do not change transfer time." Do not change the selection.

| Change transfer time | /  |                                            |   |
|----------------------|----|--------------------------------------------|---|
| Transfer             |    | Do not change transfer time                | Ð |
|                      | ΧТ | ransfer collected entitlement immediately  |   |
|                      | ΥO | only transfer quota correction immediately |   |
|                      | D  | o not change transfer time                 |   |
|                      |    |                                            |   |

13. On the toolbar at the top of the screen, click **Edit > Maintain text**.

| ¢   | <u>I</u> nfotype | Edit                | <u>G</u> oto        | Extr <u>a</u> : | s S       | γstem |  |
|-----|------------------|---------------------|---------------------|-----------------|-----------|-------|--|
| e   |                  | <u>C</u> re         | eate                |                 | F         | 5     |  |
| _   |                  | Ch                  | ange                |                 |           |       |  |
| C   | Change           | Co,                 | ру                  | :               | Shift+F   | 9     |  |
| ß   |                  | <u>D</u> e          | lete                |                 |           |       |  |
|     |                  | <u>L</u> ock/unlock |                     |                 | Shift+F12 |       |  |
| Pe  | rsonnel No       | Ма                  | in <u>t</u> ain te: | xt              | n F       | 9     |  |
| EE  | group            | Dis                 | play te <u>x</u>    | t               | 3         |       |  |
| WS  | 3 rule           | R <u>e</u>          | valuate             | data            |           |       |  |
| Sta | art              | C <u>a</u>          | ncel                |                 | F1        | 2     |  |

14. Type an appropriate message for the record.

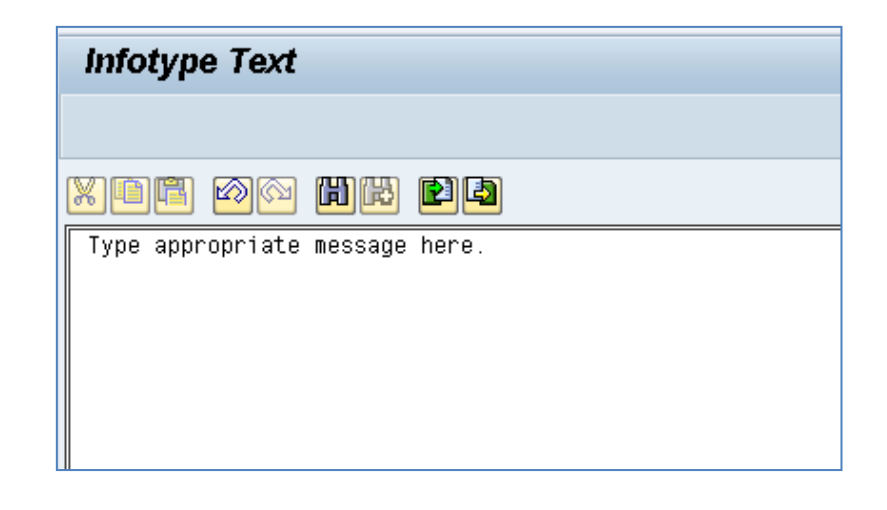

15. Click the **Save (Ctrl+S)** button to save the text to the record.

The Maintain Text icon will display on the infotype.

16. Click the **Save (Ctrl+S)** Button to save the Quota Correction record.

The Quota Correction record will be processed during the nightly Time Evaluation process. The adjusted quota should then be reflected in the employee's quota balances the following day. To verify the adjustment processed correctly, access Quota Overview (transaction PT50) and view the employee's quota balances as detailed in PT50 transaction. For more detailed instructions for transaction PT50, refer to the BPP instructions: *PT50 - Quota Overview*.

|                              | 2 List entry                      | Week | Month                            | Year                     |                       |                 |  |
|------------------------------|-----------------------------------|------|----------------------------------|--------------------------|-----------------------|-----------------|--|
| rsonnel no.                  | \$3000512                         |      |                                  | 0                        |                       |                 |  |
| ime                          | e Kathy Mardick                   |      |                                  | -                        |                       |                 |  |
| Group A<br>Subgroup B1       | SPA Employees<br>FT S-FLSAOT Perm | Per  | A 1801 Ju<br>C 1800000           | venile Just<br>000 Juven | ice Deli<br>ille Jusi | inquency<br>Sce |  |
| Infotype text<br>Absences    | Additional accord                 |      | Period<br>Period                 | e quocas                 | 100                   | e mana          |  |
| Attendances                  |                                   |      | From 18                          | /01/2007                 | To                    | 10/84/286       |  |
| Time Events<br>Overtime      |                                   |      | O Today O Curry<br>O All O Curre |                          | r.week<br>rent month  |                 |  |
| Substitutions                |                                   |      | O From curr.date                 |                          | O Last week           |                 |  |
| Time Transfer Specifications |                                   |      | O To Curren                      | t Date                   | OLas                  | t month         |  |
| Time Transfer                | opernications                     |      | O Current Pe                     | boing                    | OCur                  | rent Year       |  |

- 17. Click the Back (F3) 🙆 button.
- 18. The system task is complete.

#### Additional Resources

Training HELP website: https://www.osc.nc.gov/state-agency-resources/training/training\_help\_documents

#### Change Record

Change Date: 10/15/15- J. Boyette

Changes: Page 7, Step 12 – New Screenshot Added and Text Updated: Transfer time 'Transfer' field system defaults to **"Do not change transfer time."** Do not change the selection.

Change Date: 5/15/20 – Changed by C. Ennis Changes: Updated format, assigned reference number, and made accessible